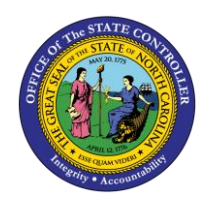

ESS

The purpose of this Business Process Procedure is to explain how to view your Work Communication Data in the Integrated HR-Payroll System.

## **Business Process Procedure Overview**

The **Display Communication Data** service is located in the *My Personal Data* Section in ESS. Employees can display:

- Email Address
- Work Telephone Number
- Telephone Extension (if applicable)

This is the phone number used in the NC.GOV Employee Directory and in LMS.

CRITICAL!Employees CANNOT change their Work Communication data in ESS. Any changes must<br/>be made by Agency HR. If your email address or phone number are incorrect, contact<br/>your Agency HR.

## Procedure

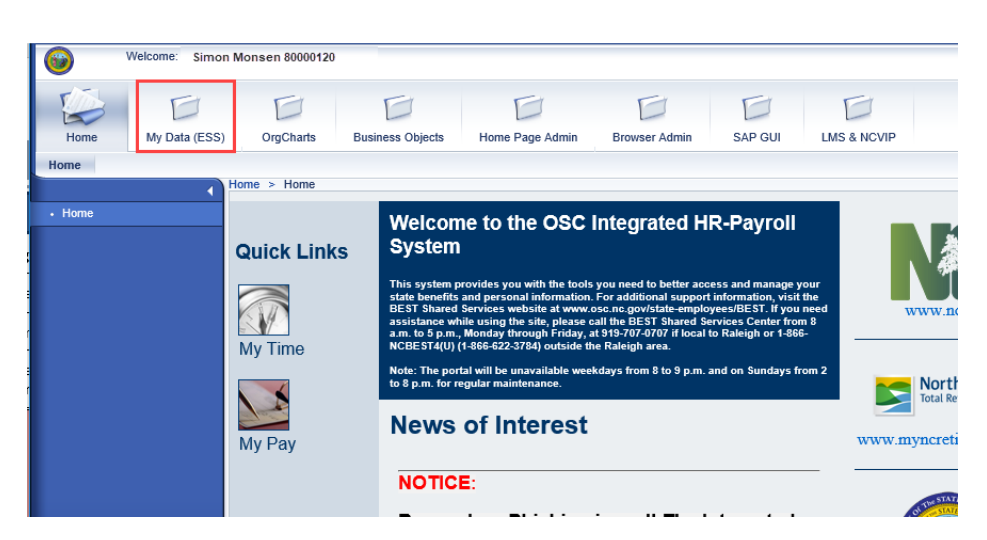

1. From the Integrated HR-Payroll System Home Page, click into the My Data (ESS) tab. My Data (ESS)

## 2. Click My Personal Data.

N

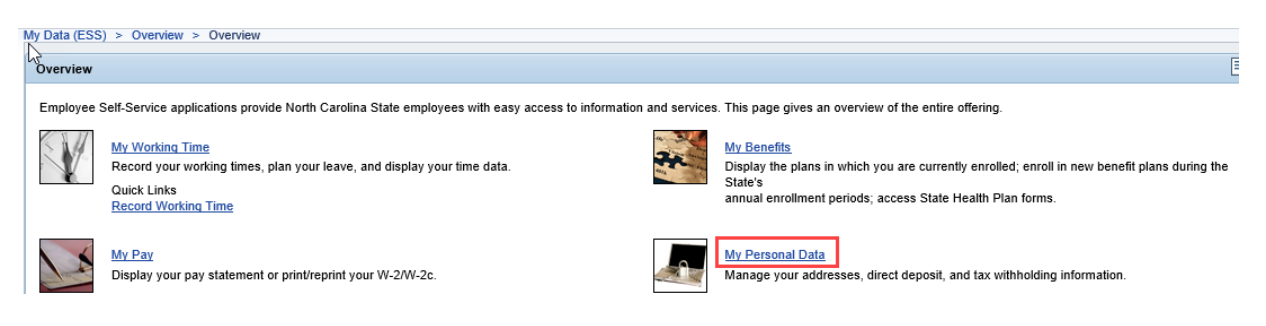

3. The My Personal Data screen will be displayed. Click Work Communication Data.

| ly Personal Data |                                                                                                    |
|------------------|----------------------------------------------------------------------------------------------------|
|                  | My Personal Information<br>Addresses<br>Maintain your addresses.<br>NOTE: Both address lines 1 and 2 are limited to 32 characters.<br>If you are making an in/out of state change to your permanent<br>residence, please ensure your Tax Withholding Information<br>is also availated.                                                                                                    |
|                  | Tax Withholding Information<br>Maintain the information on your Federal (W4), NC (NC4), or<br>other state withholding forms. NOTE: If you are making an<br>in/out of state change, please ensure your Address<br>information is also updated.                                                                                                    |
|                  | IRS Withholding Calculator<br>It is recommended that you use the IRS Withholding Calculator to help determine your withholding status.<br>Work Communication Data<br>Display your email adoress and your main work contact telephone number.                                                                                                    |
|                  | Change Personal Communication<br>Occasionally it is necessary to communicate important information to state employees, including<br>during non-work hours. This could include emergency or other time-sensitive information.<br>To help ensure that you receive this information in a timely manner, please consider providing<br>your mobile phone number and personal email address. Your personal contact information provided<br>here will be used exclusively for state business and will never be shared with other parties or<br>excession for any common. To add or under wine hours other surgest on the "difference". |

4. Your work communication data will be displayed.

| Display Own Data<br>Communication: |                               |                        |  |
|------------------------------------|-------------------------------|------------------------|--|
|                                    | Area code + local access code | 919-707-0846           |  |
|                                    | E-mail                        | SIMON.MONSEN@NCDCR.ORG |  |
|                                    |                               |                        |  |

**NOTE:** This is the phone number used in the NC.GOV Employee Directory and in LMS.

## **Change Record**

- 2/3/2021 Updated format, assigned reference number, and made accessible Claire Ennis
- 8/6/21 Updated for accessibility, Alt Text added D. Genzlinger